# Jabber凍結,但不提示輸入問題報告和GFlags

### 目錄

<u>簡介</u> 程式

# 簡介

本文檔介紹在Windows版Cisco Jabber凍結,但不崩潰和提示輸入問題報告時應採取的操作。請務 必瞭解,如果您關閉或停用Jabber,然後重新開啟Jabber並手動運行問題報告,該報告將不包含與 此問題相關的資訊。但是,如果您在凍結時離開Jabber並完成此過程,則生成的資訊應包含技術支 援中心(TAC)可用於分析此問題的資料。

## 程式

發生崩潰或中斷時,請完成以下步驟:

- 1. 讓Jabber繼續運行(不要終止CiscoJabber.exe進程,不要選擇**Close Application**選項,並且不 要重新啟動Jabber)。
- 2. 通過Windows資源管理器,導航到%PROGRAM\_FILES%\Cisco Systems\Cisco Jabber。
- 3. 啟動CiscoJabberPrt.exe應用程式(Jabber的問題報告工具)。
- 4. 在「問題報告」對話方塊中,選擇包括記憶體轉儲。

TAC可能會要求您在Windows調試工具中啟用Gflags(也稱為全域性標誌),然後再出現下一個問題。這樣可以在轉儲中收集更多資訊,以幫助TAC和開發部門對問題進行故障排除。這需要將Windows調試工具載入到出現此問題的PC上。但是,請僅在TAC的要求下啟用此功能。

完成以下步驟即可安裝Windows調試工具:

- 從WDK和WinDbg下載<u>Windows調試工具</u>。如果運行Microsoft Windows 7,您應該能夠選擇 Windows 7獨立調試工具。
- 2. 在出現問題的電腦上安裝Windows調試工具。
- 3. 選擇Start > Programs > Debugging Tools for Windows > Global Flags。此時將顯示「全域性標誌」視窗。
- 4. 按一下Image File頁籤。
- 5. 在「Image(映像)」欄位中, 鍵入ciscojabber.exe, 然後按Tab鍵。其餘選項應可用。
- 6. 選中下列選項的覈取方塊:
  - 啟用堆尾檢查
  - 啟用堆空閒檢查
  - 啟用堆引數檢查
  - 在呼叫時啟用堆驗證
  - 啟用應用程式驗證程式

#### • 啟用頁堆

7. 按一下「**Apply**」。 8. 按一下「**OK**」(確定)。

| Global Flags                                                                                                    |                                                                |
|----------------------------------------------------------------------------------------------------|----------------------------------------------------------------|
| System Registry   Kernel Flags Image File   Silent F                                                                                                    | Process Exit                                                   |
| Image: (TAB to refresh)<br>Stop on exception<br>Show loader snaps                                                                                                | Disable stack extension                                        |
| <ul> <li>Enable heap tail checking</li> <li>Enable heap free checking</li> <li>Enable heap parameter checking</li> <li>Enable heap validation on call</li> </ul> | Enable system critical breaks<br>Disable heap coalesce on free |
| Enable application verifier                                                                                                    | Enable page heap                                               |
| ☐ Enable heap tagging<br>☐ Create user mode stack trace database ☐                                                                                               | Early critical section event creation                          |
| Enable heap tagging by DLL                                                                                                    | Disable protected DLL verification                             |
| Load image using large pages if possible<br>Debugger.<br>Stack Backtrace: (Megs)                                                                                 |                                                                |
|                                                                                                    | OK Cancel Apply                                                |